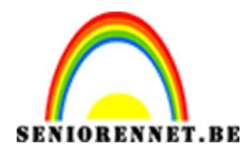

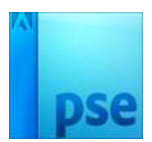

## <u>Herfstbladeren</u>

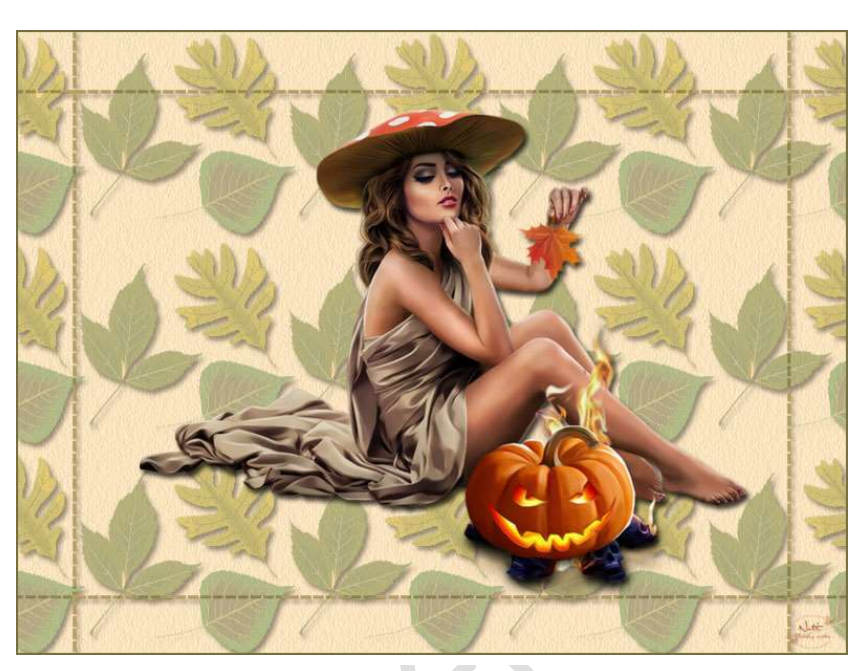

<u>Benodigdheden</u>: mooie passende tube, patroon bladeren (Bewerken → patroon definiëren)

https://drive.google.com/drive/u/0/folders/1AKWjY4TCqeldCGhbpLRXOhA 5suTptJce

- 1. Open een nieuw document van 800x 600px 72 ppi witte achtergrond.
- 2. Ga naar Laag  $\rightarrow$  Nieuwe Opvullaag  $\rightarrow$  kies het patroon bladeren.

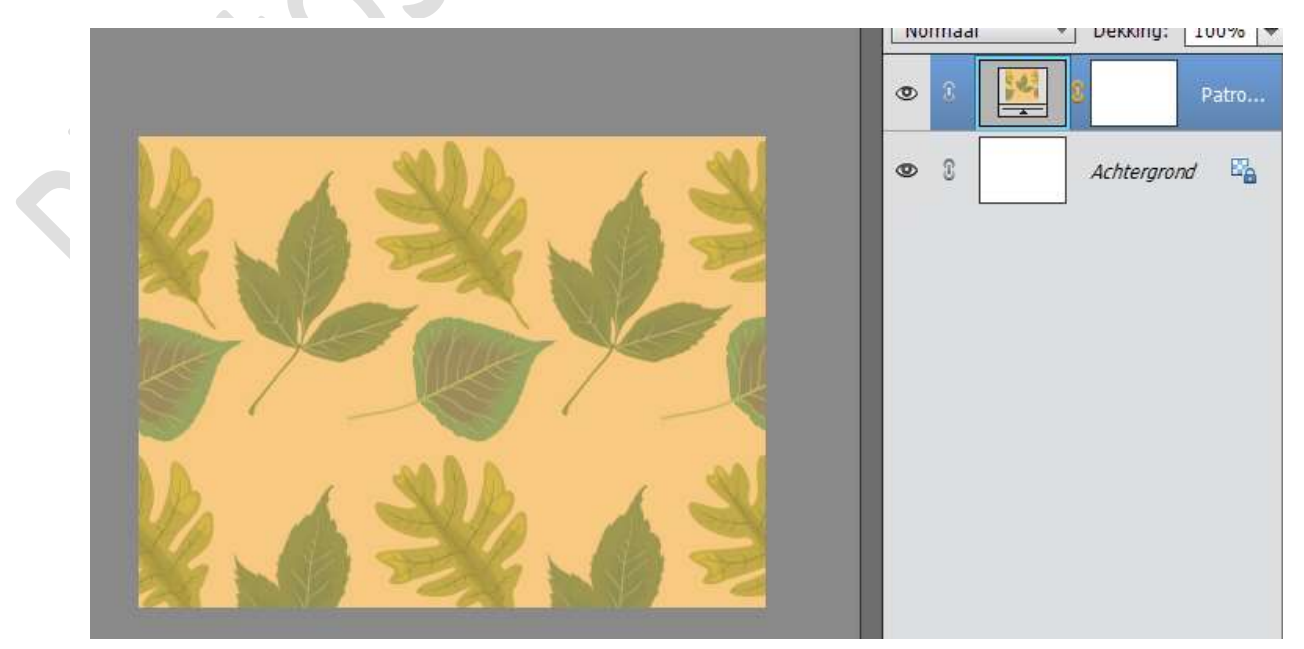

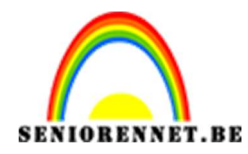

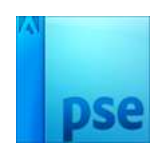

- Dekking: 100% Normaal -۲ 0 0 Ea Achtergrond Patroonvulling × Schaal: 50 ▼ % OK Annuleren Koppelen aan laag Her<u>k</u>omst magnetisch
- 3. Wil je meer bladeren, dan moet je de schaal wijzigen.

- 4. Plaats een Nieuwe laag.
  Voeg die samen met patroonvulling en noem deze bekomen laag "Achtergrd"
  Zet de dekking op 50%
- 5. Zet de Voorgrondkleur op #747042 Neem Tekstgereedschap: Arial, Regular, 36 pt; lijn maken met het teken: '-'

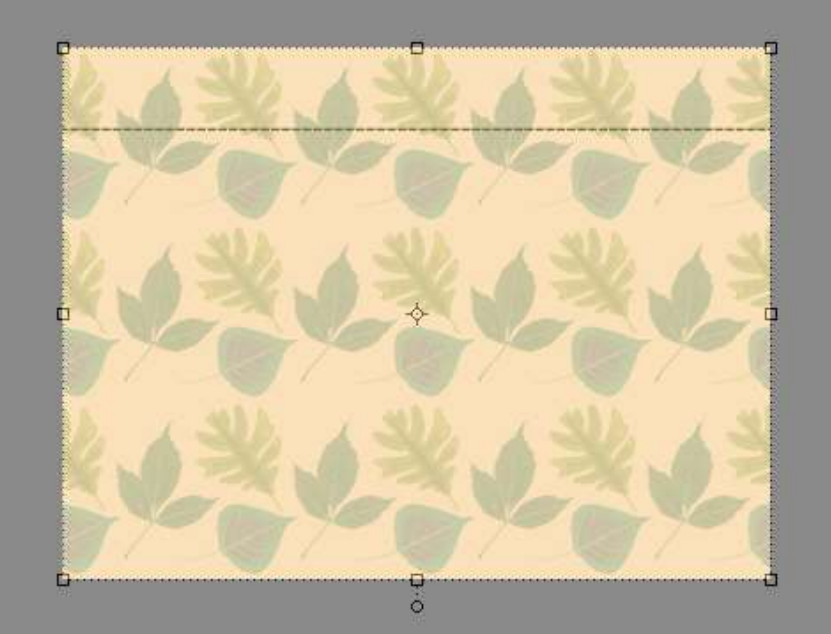

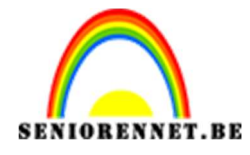

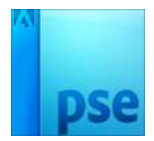

6. Deze tekstlaag dupliceren, naar onderen plaatsen.
Dupliceren: Laag 90° linksom roteren, links plaatsen.
Dupliceren: rechts plaatsen.
Tip: eventueel raster aanleggen.

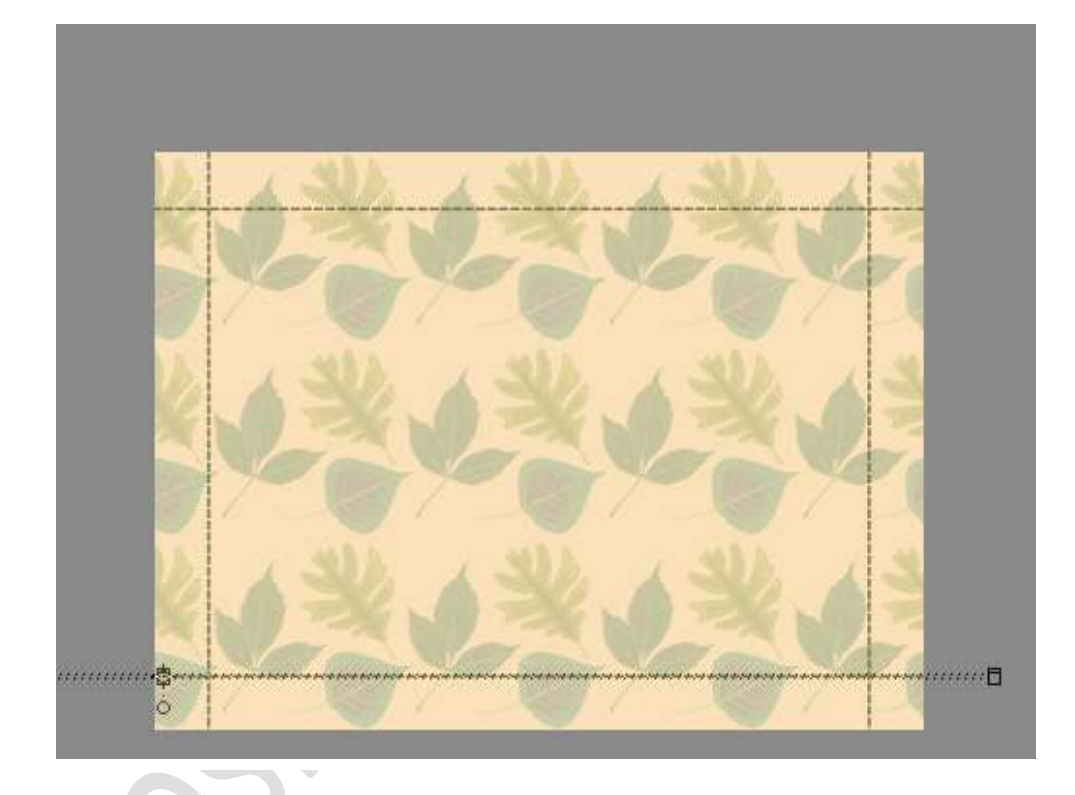

Voeg de lagen met de lijnen samen en noem de bekomen laag "Lijnen"
 Activeer "Achtergrd".

Selecteer op die laag de geelachtige achtergrond met je Toverstaf, Tolerantie: 32; Aangrenzend aangevinkt

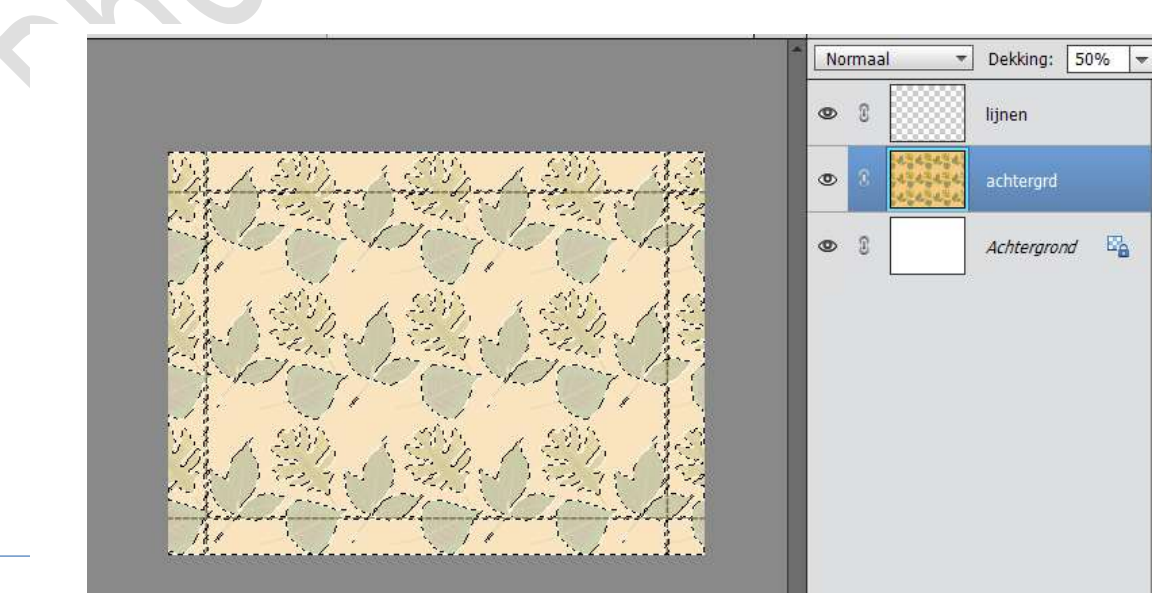

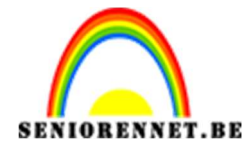

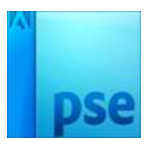

Keer de selectie om, kopieer de bekomen selectie van de bladeren op een nieuwe laag (CTRL+J), noem de bekomen laag "bladeren" en sleep boven de laag met "lijnen"

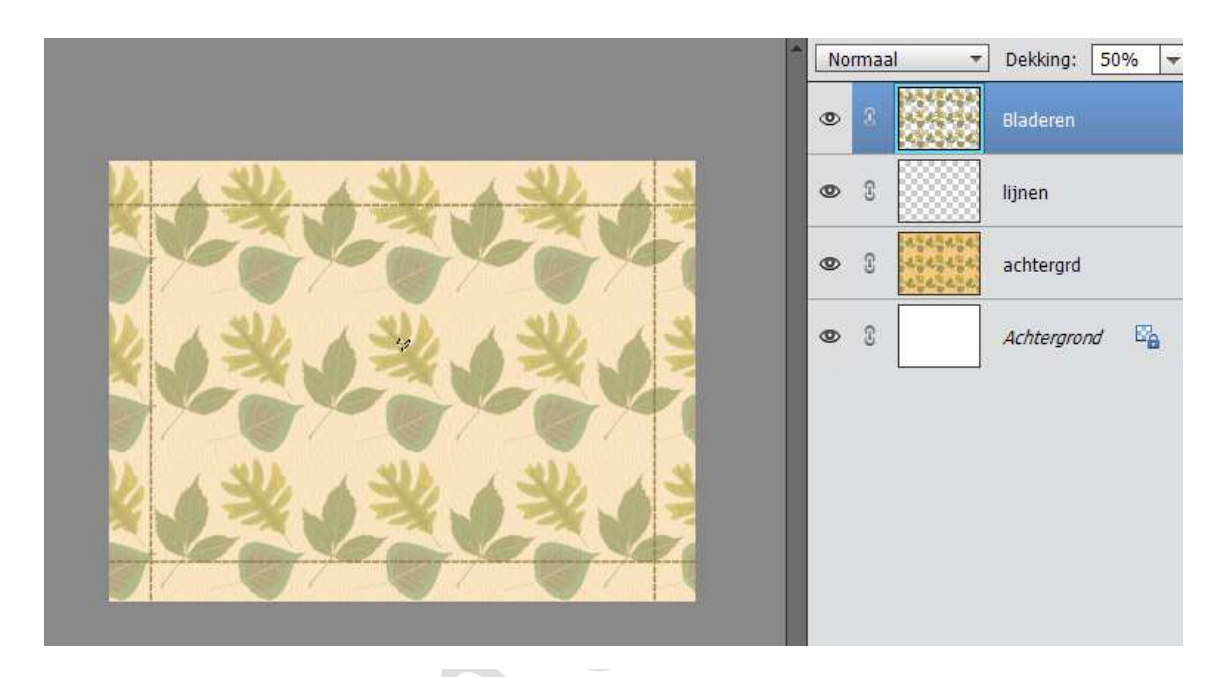

9. Geef de laag "bladeren" een slagschaduw.

|                  | Normaal 👻                         | Dekking: 50% 🔻 |
|------------------|-----------------------------------|----------------|
|                  |                                   | Bladeren f×    |
| ALL ALL A        |                                   | ijnen          |
| 1 21 21 21       | Stijlinstelling                   | ×              |
|                  | Weer informatie over: laagstijlen | tergrd         |
| A 32. A 32.      | Voorvertoning                     | tergrond       |
| 1000             | Belichtingshoek: 37 °             |                |
| ADD . ADD        | 🔝 🗹 Slagschaduw                   |                |
| 2 0 22 0 22      | Grootte: 5 px                     |                |
|                  | Afstand: 5 px                     |                |
|                  | Dekking: Ø 75 %                   |                |
|                  | Gloed                             |                |
|                  | ▶ □ Schuine rand                  |                |
| Doc: 1.35M/10.2M | V 🗌 Streek                        |                |
| Klike            | Herstellen Annuleren OK           |                |
|                  | Amueren                           |                |
|                  |                                   |                |

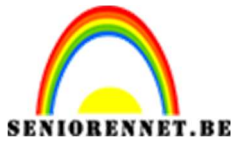

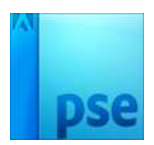

10. Activeer laag "Actergrd"

Ga naar Filter  $\rightarrow$  Structuur  $\rightarrow$  Structuurmaker: Zandsteen, 50 – 5 – Links

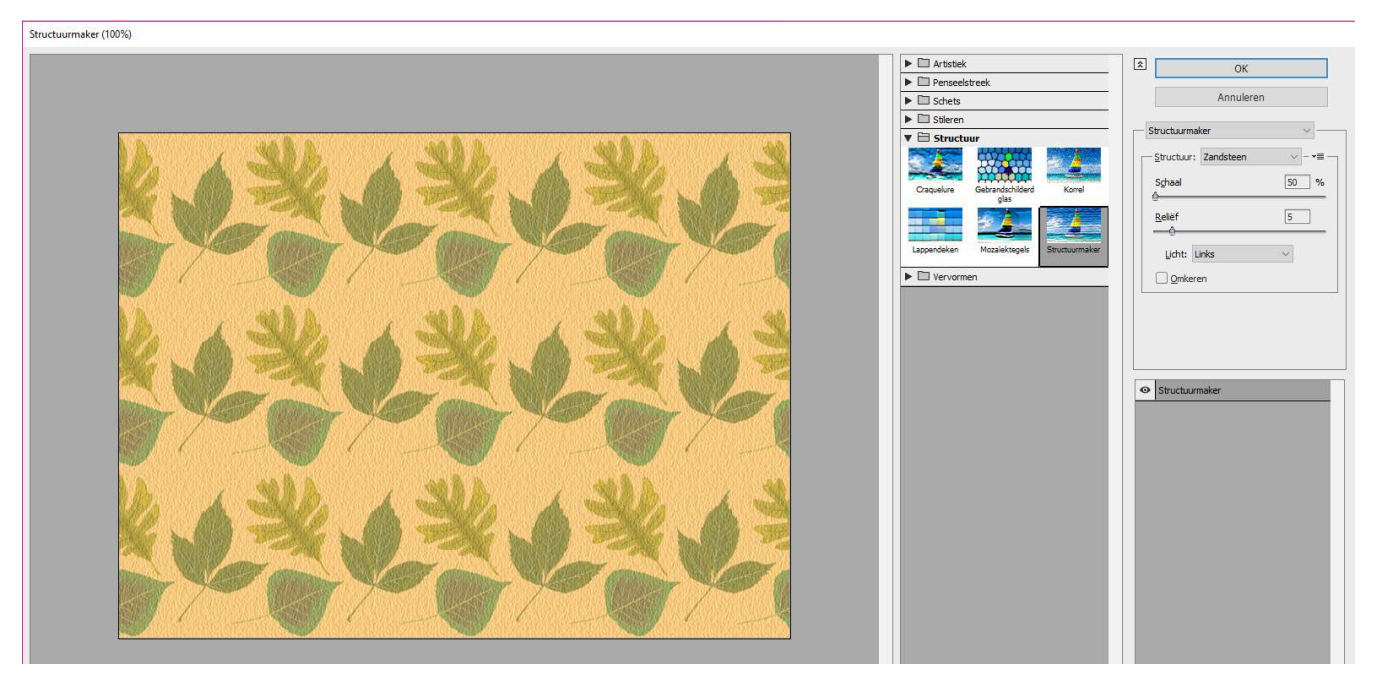

11. Voeg je eigen tube toe, geef zelfde slagschaduw als bij stap 9, wel voor zorgen dat de dekking op 100 blijft staan.

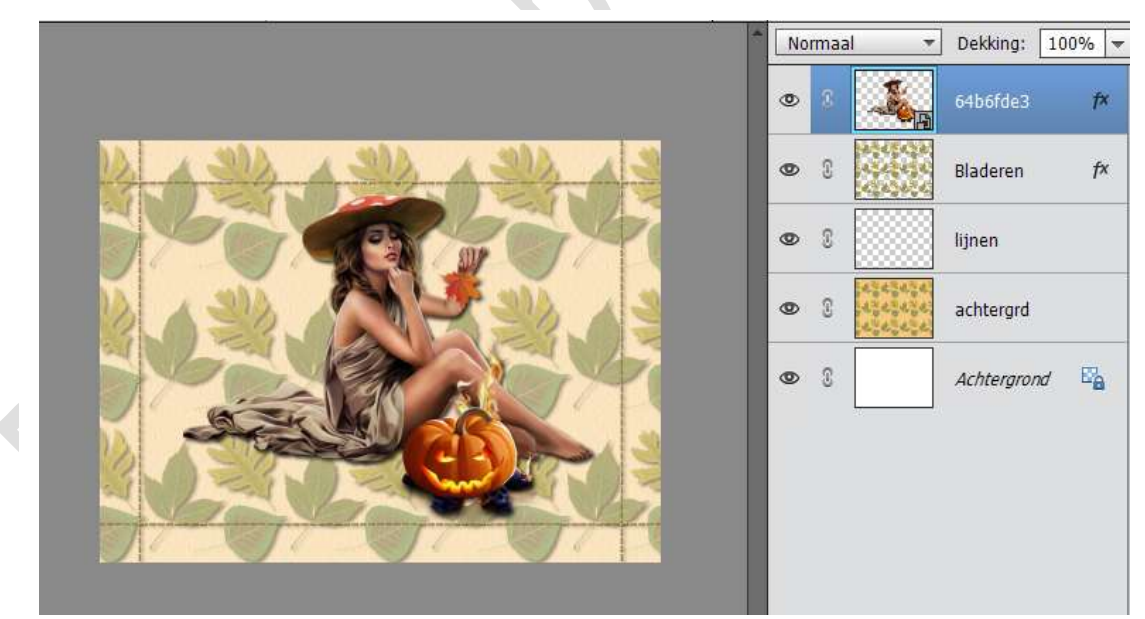

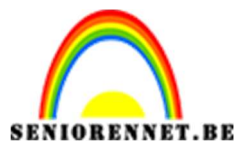

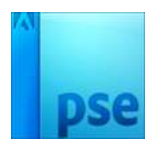

12. Nieuwe bovenste laag, alles selecteren

Bewerken → Omlijnen 2 px – binnen – Voorgrondkleur: #747042 Deselecteren.

|                              | 1              | Normaal  | r Dekking:   | 100% 🔻 |
|------------------------------|----------------|----------|--------------|--------|
|                              |                | •        | Laag 1       |        |
|                              |                | 0        | 64b6fde3     | f×     |
|                              | 349            | <b>6</b> | Bladeren     | f×     |
|                              |                | 6        | liinon       | _      |
|                              | Omlijnen       |          | ×            |        |
|                              | Omlijning      |          | OK           |        |
|                              | Breedte: 2 px  |          | OK           |        |
|                              | Klour          |          | Annuleren    | 5      |
|                              | Neur.          |          | <u>H</u> elp |        |
|                              | Locatie        |          |              |        |
|                              |                | O Buiten |              |        |
|                              |                |          |              |        |
|                              | Overvioeien    |          |              |        |
|                              | Modus: Normaal | *        |              |        |
| 50% Doc: 1,35M/11,5M >       | Dekking: 100 % |          |              |        |
| Kleurkiezer                  |                | 2        |              |        |
| Monster:   Alle lagen        |                | •        |              |        |
| U 3 X 3 5 X 5 O Huidige laag |                |          |              | -      |

13. Werk af naar keuze Vergeet je naam niet Opslaan als PSD Opslaan als JPEG: max. 150 kb

Veel plezier ermee

NOTI